## **Creating/Updating Issue Codes**

Market: House, Senate

**Description:** These instructions teach users how to create **Issue Codes** which tag incoming and outgoing messages with the issue they concern. These codes can be customized to be assigned to individual staffers and have phone scripts for staffers to read from when logging a call concerning that issue.

## Create an Issue Code

- 1. Navigate to the Messages Application
- 2. Click on the icon.
- **3.** Click on Issue.
- 4. Click +New → Add Issue Code

| Ξ       | Issue .         | ← Find                    |           |
|---------|-----------------|---------------------------|-----------|
| $\succ$ | Messages        | ⊕ New ∧ Change ∨ Report ∨ |           |
| ١.      | Code Lists      | Add Issue Code 04) <>     |           |
| Q       | Incoming Method | Ssue                      | Transla   |
|         |                 | AGR                       | Agricultu |
|         | Issue           | AN                        | Animals   |
| *       | Outgoing Method | AN.C                      | Animals   |

- **5.** Fill in the following fields as needed:
  - a. Code: The name of the code that will appear when searched (i.e. AGR, FIN, etc.)
  - b. Translation: The description of the code (i.e. Agriculture, Finance, etc.)
  - c. **Assigned:** The staffer who will be automatically assigned all Messages with this Issue code.
  - d. **Default Approver:** The staffer who will be the default approver for all outgoing requested approval messages with this issue code.
  - e. **Suggested Phone Script:** The script that will appear when logging a phone call with this issue code.
  - f. **Pro/Con/Neutral:** Check this box to have IQ automatically generate pro, con, and neutral issue codes.

| Add Issue Code                                                  |      | ×     |
|-----------------------------------------------------------------|------|-------|
| Issue Code                                                      |      |       |
| Code                                                            | A    |       |
| Translation                                                     | В    |       |
| Archived                                                        |      |       |
| Assigned                                                        | С    |       |
| Default Approver                                                | D    |       |
| Suggested Phone Script                                          | 0    | 1,    |
| Also Add Pro/Con/Neutral Issues (with .P, .C and .N extensions) | F    |       |
|                                                                 |      |       |
|                                                                 |      |       |
|                                                                 |      |       |
|                                                                 | Save | Close |

6. Click Save.

## **Updating Issue Codes**

- 1. Navigate to the Messages Application
- **2.** Click on the icon.
- **3.** Click on Issue.
- .
- **4.** Click on the liscon next to the Issue code you wish to update.
- **5.** Click on either of the following options:
  - a. **Edit:** Allows the user to change the Translation, Assigned User, Default Approver, and Suggested Phone Script for the Issue Code

| Edit Issue Code         |                  | ×          |
|-------------------------|------------------|------------|
| Issue Code              |                  |            |
| Banking and Finance     |                  |            |
| Code                    |                  |            |
| BANK                    |                  |            |
| Translation             |                  |            |
| Banking and Finance     |                  |            |
| Archived                |                  |            |
| Assigned                |                  |            |
| terralities filipper    |                  |            |
|                         |                  |            |
| Default Approver        |                  |            |
| Suggested Phone Script  |                  |            |
| Talking points:         |                  |            |
| 1) Banks are still safe |                  | 4          |
|                         |                  |            |
|                         |                  |            |
|                         |                  |            |
|                         |                  |            |
|                         | ID#BANK<br>Row 7 | Save Close |
|                         |                  | 1.         |

b. **Change in Records:** Allows the user to see how many Messages are associated with this Issue Code and replace it.

| Change in Records                                                                       |                  | ×          |
|-----------------------------------------------------------------------------------------|------------------|------------|
| Change Existing Records with Selected Code<br>BANK - Banking and Finance<br>377 records |                  |            |
| Replace With                                                                            |                  |            |
|                                                                                         |                  |            |
|                                                                                         |                  |            |
| <ul><li><b>⊘</b> </li></ul>                                                             | ID#BANK<br>Row 7 | Save Close |

Page **3** of **3** Leidos proprietary 2025. This information may not be used, reproduced, disclosed, or exported without the written approval of Leidos.